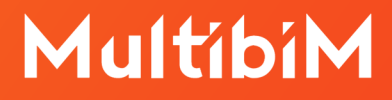

# **Twinmotion** dla posiadaczy Karty Multibim

### Wymagane oprogramowanie:

| Twinmotion              | https://twinmotion.graphisoft.com                         |  |
|-------------------------|-----------------------------------------------------------|--|
| Wtyczki                 | https://www.unrealengine.com/en-US/twinmotion/<br>plugins |  |
| Współpraca z Archicadem | https://youtu.be/2gknPFwMeZY                              |  |

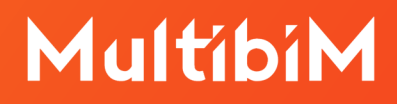

#### Krok po kroku:

1. Zaloguj się na stronie <u>https://twinmotion.graphisoft.com</u>, korzystając ze swojego **GRAPHISOFT ID**.

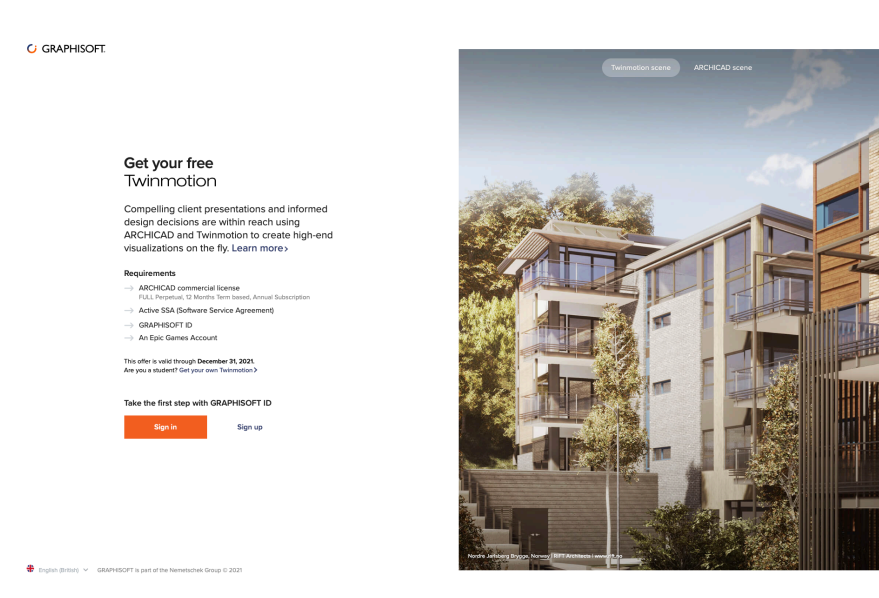

2. Zostaniesz przekierowany na stronę Epic Games Account Portal. Jeśli nie posiadasz na niej konta, załóż je.

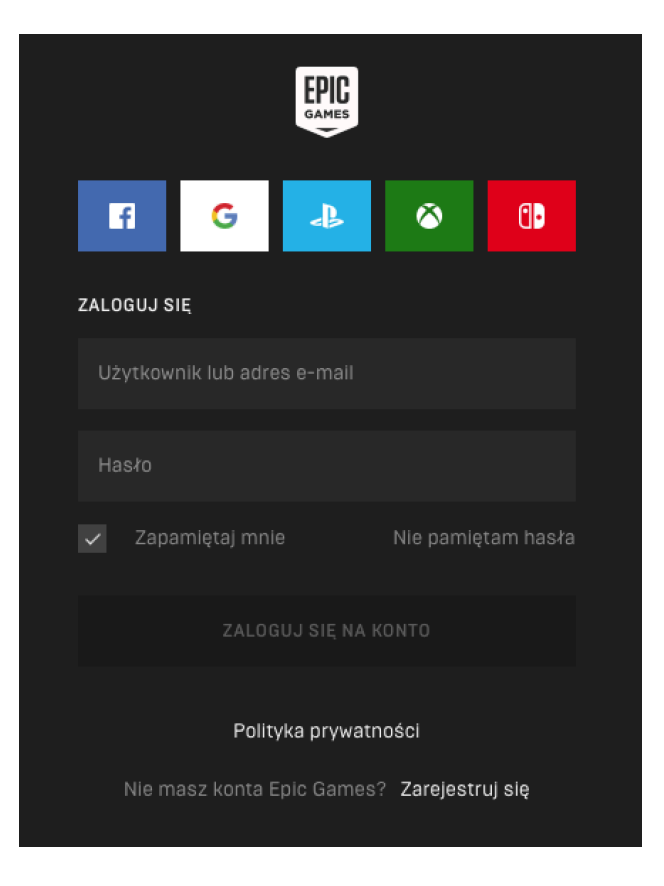

### MultibiM

3. Następnie pojawi się opcja połączenia Twojego konta GRAPHISOFT ID z kontem Epic Games. Kliknij **ZEZWÓL**, aby połączyć konta.

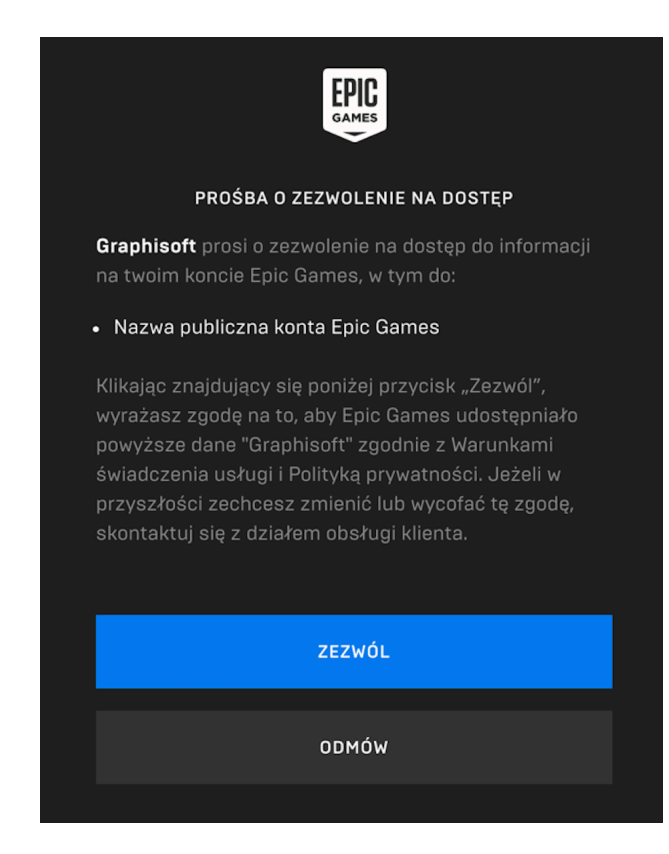

- 4. Zostaniesz przekierowany z powrotem do portalu GRAPHISOFT.
  - a. Obecni użytkownicy Twinmotion:
    - Uruchom Epic Games Launcher.
    - Kliknij w zakładkę Twinmotion znajdziesz tutaj najnowszą wersję.
  - b. Nowi użytkownicy Twinmotion:
    - Wejdź na stronę: <u>https://www.unrealengine.com/en-US/get-now/twinmotion</u>

## MultibiM

• Kliknij przycisk **BUY NOW**.

| License options                                                                                                    |                                                                                                    |                                                                                                    |
|----------------------------------------------------------------------------------------------------|----------------------------------------------------------------------------------------------------|----------------------------------------------------------------------------------------------------|
| Try before you buy                                                                                                    |                                                                                                    |                                                                                                    |
| Try the latest features on your non-commercial<br>projects, with no strings attached, for as long as you<br>need—for free. | Twinmotion for<br>commercial use<br>PLN 2,421.87*                                                                              | Twinmotion for education                                                                                                    |
| FREE TRIAL                                                                                                    | Includes free upgrades until Dec                                                                                               | FREE FOR STUDENTS &<br>EDUCATORS                                                                                                 |
| Find a reseller<br>Twinmotion is available to purchase through select                                                      | For architecture, construction, urban<br>planning, and landscaping professionals<br>looking to create stunning visualizations. | For students and educators looking to<br>use Twinmotion for learning, teaching,<br>and research, and not for commercial<br>work. |
| support and the ability to purchase multiple licenses.                                                                     | BUY NOW                                                                                                    | GET NOW                                                                                                    |
| VIEW ALL RESELLERS                                                                                                    | <ul> <li>All the latest Twinmotion<br/>features</li> </ul>                                                                     | <ul> <li>All the latest Twinmotion<br/>features</li> </ul>                                                                       |
| Need something different?                                                                                                  | <ul> <li>All learning materials</li> </ul>                                                                                     | <ul> <li>All learning materials</li> </ul>                                                                                       |
| 'you have specific needs outside of our<br>repackaged offerings, we're happy to work with<br>ou.                           | <ul> <li>Larly Access to Presenter<br/>Cloud</li> <li>Perpetual license</li> </ul>                                             | <ul> <li>Institution-wide license for<br/>educators</li> </ul>                                                                   |
| LET'S TALK                                                                                                    | *Plus VAT where applicable                                                                                                    |                                                                                                    |

- Na kolejnej stronie potwierdź zamówienie Twinmotion za Ozł.
- Po potwierdzeniu możesz pobrać Epic Games Launcher.
- Po instalacji przejdź do zakładki Unreal Engine -> Twinmotion.

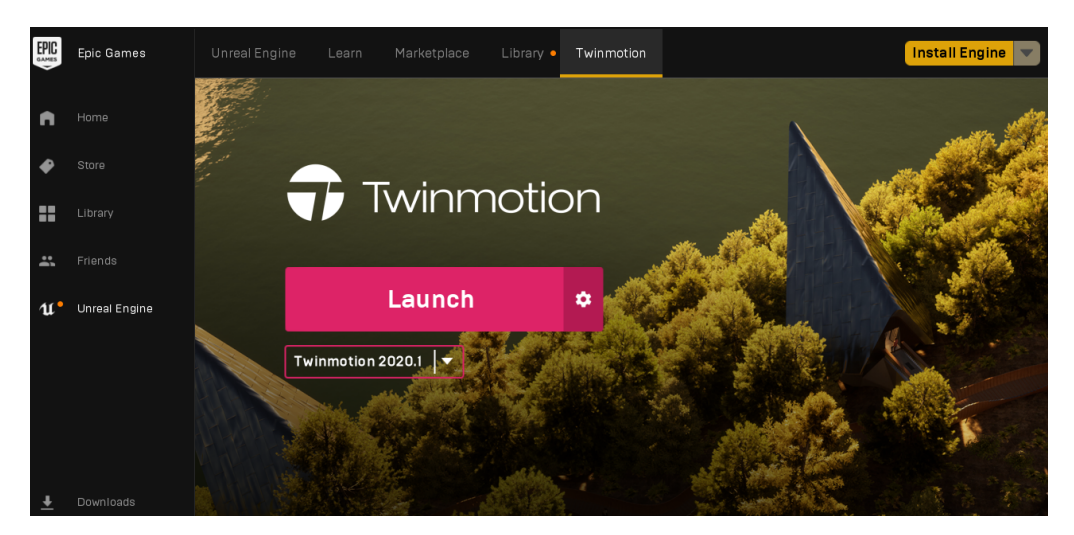

### Kontakt ze wsparciem:

- +48 734 107 236
- wsparcie@multibim.pl